# 在RV34x系列路由器上配置服务管理

# 目标

路由器在服务管理表中保留服务及其相应端口的列表。使用服务管理,管理员可以创建、编辑 和删除服务。服务用于防火墙规则、带宽管理、端口转发和其他功能。

本文档旨在向您展示如何管理RV34x系列路由器上的服务管理设置。

# 适用设备

• RV34x系列

# 软件版本

• 1.0.01.16

## 配置服务管理

#### 添加服务

步骤1.登录到路由器的基于Web的实用程序,然后选择System Configuration> **Service** Management。

| Administration       |
|----------------------|
| System Configuration |
| Initial Setup Wizard |
| System               |
| Time                 |
| Log                  |
| Email                |
| User Accounts        |
| User Groups          |
| IP Address Group     |
| SNMP                 |
| Discovery-Bonjour    |
| LLDP                 |
| Automatic Updates    |
| Service Managemen    |
| Schedule             |

步骤2.在服务表中,单击**添加**以添加服务。

| Ser | vice Table                                                                                 |            |                                  |          |  |
|-----|--------------------------------------------------------------------------------------------|------------|----------------------------------|----------|--|
|     | Application Name                                                                           | Protocol * | Port Start/ICMP Type/IP Protocol | Port End |  |
|     | All Traffic                                                                                | All        |                                  |          |  |
|     | BGP                                                                                        | TCP        | 179                              | 179      |  |
|     | DNS-TCP                                                                                    | TCP        | 53                               | 53       |  |
|     | DNS-UDP                                                                                    | UDP        | 53                               | 53       |  |
|     | ESP                                                                                        | IP         | 50                               |          |  |
|     | FTP                                                                                        | TCP        | 21                               | 21       |  |
|     | HTTP                                                                                       | TCP        | 80                               | 80       |  |
|     | HTTPS                                                                                      | TCP        | 443                              | 443      |  |
|     | ICMP Destination U                                                                         | ICMP       | 3                                |          |  |
|     | ICMP Ping Reply                                                                            | ICMP       | 0                                |          |  |
|     | ICMP Ping Request                                                                          | ICMP       | 8                                |          |  |
| •w  | * When a service is in use by Port Forwarding / Port Triggering settings, this service can |            |                                  |          |  |
|     | Add Edit                                                                                   | De         | lete                             |          |  |

步骤3.在"应用程序名称"字段中,输入应用程序的名称。

**注意:**在本例中,应用名称设置为VOIP。

| Ser | Service Table                           |                        |                                          |                             |  |  |
|-----|-----------------------------------------|------------------------|------------------------------------------|-----------------------------|--|--|
|     | Application Name                        | Protocol *             | Port Start/ICMP Type/IP Protocol         | Port End                    |  |  |
|     | SMTP                                    | TCP                    | 25                                       | 25                          |  |  |
|     | SNMP-TCP                                | TCP                    | 161                                      | 161                         |  |  |
|     | SNMP-TRAPS-TCP                          | TCP                    | 162                                      | 162                         |  |  |
|     | SNMP-TRAPS-UDP                          | UDP                    | 162                                      | 162                         |  |  |
|     | SNMP-UDP                                | UDP                    | 161                                      | 161                         |  |  |
|     | SSH-TCP                                 | TCP                    | 22                                       | 22                          |  |  |
|     | SSH-UDP                                 | UDP                    | 22                                       | 22                          |  |  |
|     | TACACS                                  | TCP                    | 49                                       | 49                          |  |  |
|     | TELNET                                  | TCP                    | 23                                       | 23                          |  |  |
|     | TFTP                                    | UDP                    | 69                                       | 69                          |  |  |
|     | VOIP                                    | TCP \$                 | 10000                                    | 10000                       |  |  |
| • w | hen a service is in use by Port Forward | ling / Port Triggering | settings, this service can not apply ICM | IP/IP on the Protocol Type. |  |  |
|     | Add Edit Del                            | ete                    |                                          |                             |  |  |

步骤4.从协议下拉列表中,选择应用将使用的协议。选项有:

•全部 — 使用所有协议。

- TCP 传输控制协议(TCP)用于将数据从应用传输到网络。TCP通常用于信息传输必须完成且 数据包不会丢弃的应用。TCP确定何时需要重新发送Internet数据包并停止数据流,直到所有数 据包都成功传输。
- UDP 用于基于Internet协议(IP)的客户端/服务器网络应用的协议。 该协议的主要用途是用于

VOIP、游戏等实时应用。UDP比TCP快,因为没有数据流控制形式,任何冲突和错误都不会得 到纠正。UDP优先处理速度。

- TCP&UDP 此协议同时使用TCP和UDP。
- IP Internet协议(IP)是一种基于数据包的协议,用于通过计算机网络交换数据。IP处理寻址、 分段、重组和协议解复用。
- ICMP Internet控制消息协议(ICMP)是一种发送错误消息的协议,负责在网络中处理错误。当 网络在数据包传输方面出现问题时,使用此协议获取通知。

| Ser | Service Table                         |            |                                          |                             |  |  |
|-----|---------------------------------------|------------|------------------------------------------|-----------------------------|--|--|
|     | Application Name                      | Protocol * | Port Start/ICMP Type/IP Protocol         | Port End                    |  |  |
|     | SMTP                                  | TCP        | 25                                       | 25                          |  |  |
|     | SNMP-TCP                              | TCP        | 161                                      | 161                         |  |  |
|     | SNMP-TRAPS-TCP                        | TCP        | 162                                      | 162                         |  |  |
|     | SNMP-TRAPS-UDP                        | UDP        | 162                                      | 162                         |  |  |
|     | SNMP-UDP                              | UDP        | 161                                      | 161                         |  |  |
|     | SSH-TCP                               | TCP        | 22                                       | 22                          |  |  |
|     | SSH-UDP                               | UDP        | 22                                       | 22                          |  |  |
|     | TACACS                                | TCP        | 49                                       | 49                          |  |  |
|     | TELNET                                | All        | 23                                       | 23                          |  |  |
|     | TFTP                                  | TCP&UDP    | 69                                       | 69                          |  |  |
|     | VOIP                                  | 🗸 ТСР      | 10000                                    | 10000                       |  |  |
| • w | hen a service is in use by Port Forwa | UDP<br>IP  | settings, this service can not apply ICN | IP/IP on the Protocol Type. |  |  |
|     | Add Edit D                            | ICMP       |                                          |                             |  |  |

注意:在本例中,选择TCP。

步骤5.在Port Start/ICMP Type/IP Protocol字段中, 输入服务和协议使用的端口号。

**注意:**端口号分为三个范围。公认端口范围为0到1023,注册端口范围为1024到29151,动态 和/或专用端口范围为49152到65535。如果服务需要自定义或临时权限才能自动分配临时端口 ,请从动态和/或专用端口范围中选择端口号。如果您的服务需要特定权限并请求互联网编号

分配机构(IANA)分配的注册端口访问,请从注册端口范围中选择端口号。在某些情况下,如果 您的服务具有超级用户权限并请求网络套接字绑定到IP地址,请从公认端口范围选择端口。

注意:在本例中,使用5060。

| Ser        | Service Table                                                                                                    |            |                                  |          |  |
|------------|----------------------------------------------------------------------------------------------------|------------|----------------------------------|----------|--|
|            | Application Name                                                                                                    | Protocol * | Port Start/ICMP Type/IP Protocol | Port End |  |
|            | SMTP                                                                                                    | TCP        | 25                               | 25       |  |
|            | SNMP-TCP                                                                                                    | TCP        | 161                              | 161      |  |
|            | SNMP-TRAPS-TCP                                                                                                    | TCP        | 162                              | 162      |  |
|            | SNMP-TRAPS-UDP                                                                                                    | UDP        | 162                              | 162      |  |
|            | SNMP-UDP                                                                                                    | UDP        | 161                              | 161      |  |
|            | SSH-TCP                                                                                                    | TCP        | 22                               | 22       |  |
|            | SSH-UDP                                                                                                    | UDP        | 22                               | 22       |  |
|            | TACACS                                                                                                    | TCP        | 49                               | 49       |  |
| $\bigcirc$ | TELNET                                                                                                    | TCP        | 23                               | 23       |  |
|            | TFTP                                                                                                    | UDP        | 69                               | 69       |  |
|            | VOIP                                                                                                    | TCP \$     | 5060                             | 10000    |  |
| •w         | * When a service is in use by Port Forwarding / Port Triggering settings, this service can not apply ICMP/IP on the Protocol Type. |            |                                  |          |  |
|            | Add Edit Del                                                                                                    | ete        |                                  |          |  |

步骤6.在端口*端*字段中,输入与协议关联的端口的结束范围。

#### **注意:**在本例中,使用5061。

| Ser | Service Table                                                                                                    |            |                                  |          |  |  |
|-----|----------------------------------------------------------------------------------------------------|------------|----------------------------------|----------|--|--|
|     | Application Name                                                                                                    | Protocol * | Port Start/ICMP Type/IP Protocol | Port End |  |  |
|     | SMTP                                                                                                    | TCP        | 25                               | 25       |  |  |
|     | SNMP-TCP                                                                                                    | TCP        | 161                              | 161      |  |  |
|     | SNMP-TRAPS-TCP                                                                                                    | TCP        | 162                              | 162      |  |  |
|     | SNMP-TRAPS-UDP                                                                                                    | UDP        | 162                              | 162      |  |  |
|     | SNMP-UDP                                                                                                    | UDP        | 161                              | 161      |  |  |
|     | SSH-TCP                                                                                                    | TCP        | 22                               | 22       |  |  |
|     | SSH-UDP                                                                                                    | UDP        | 22                               | 22       |  |  |
|     | TACACS                                                                                                    | TCP        | 49                               | 49       |  |  |
|     | TELNET                                                                                                    | TCP        | 23                               | 23       |  |  |
|     | TFTP                                                                                                    | UDP        | 69                               | 69       |  |  |
|     | VOIP                                                                                                    | TCP 🛟      | 5060                             | 5061     |  |  |
| • w | * When a service is in use by Port Forwarding / Port Triggering settings, this service can not apply ICMP/IP on the Protocol Type. |            |                                  |          |  |  |
|     | Add Edit Delete                                                                                                    |            |                                  |          |  |  |

### 步骤7.单击"**应用"**。

| Ser | Service Table                           |                        |                                          |                             |  |
|-----|-----------------------------------------|------------------------|------------------------------------------|-----------------------------|--|
|     | Application Name                        | Protocol *             | Port Start/ICMP Type/IP Protocol         | Port End                    |  |
|     | SMTP                                    | TCP                    | 25                                       | 25                          |  |
|     | SNMP-TCP                                | TCP                    | 161                                      | 161                         |  |
|     | SNMP-TRAPS-TCP                          | TCP                    | 162                                      | 162                         |  |
|     | SNMP-TRAPS-UDP                          | UDP                    | 162                                      | 162                         |  |
|     | SNMP-UDP                                | UDP                    | 161                                      | 161                         |  |
|     | SSH-TCP                                 | TCP                    | 22                                       | 22                          |  |
|     | SSH-UDP                                 | UDP                    | 22                                       | 22                          |  |
|     | TACACS                                  | TCP                    | 49                                       | 49                          |  |
|     | TELNET                                  | TCP                    | 23                                       | 23                          |  |
|     | TFTP                                    | UDP                    | 69                                       | 69                          |  |
|     | VOIP                                    | TCP 🗘                  | 5060                                     | 5061                        |  |
| • w | hen a service is in use by Port Forward | ling / Port Triggering | settings, this service can not apply ICM | IP/IP on the Protocol Type. |  |
|     |                                         |                        |                                          |                             |  |
|     | Add Edit Delete                         |                        |                                          |                             |  |
| _   |                                         |                        |                                          |                             |  |
|     | Apply Back Cance                        | 4                      |                                          |                             |  |

您现在应该已成功在RV34x系列路由器上添加服务。

Success. To permanently save the configuration. Go to Configuration Management page or click Save icon. Service Table Application Name Protocol \* Port Start/ICMP Type/IP Protocol Port End SMTP TCP 25 25 SNMP-TCP TCP 161 161 SNMP-TRAPS-TCP TCP 162 162 SNMP-TRAPS-UDP UDP 162 162 SNMP-UDP 161 161 UDP SSH-TCP TCP 22 22 22 SSH-UDP 22 UDP TACACS TCP 49 49 TELNET TCP 23 23 TFTP UDP 69 69 VOIP TCP 5060 5061 \* When a service is in use by Port Forwarding / Port Triggering settings, this service can not apply ICMP/IP on t Add Back Cancel Apply

#### 编辑服务

步骤1.在服务表中,选中要修改的服务的复选框。

注意:在本例中,检查VOIP。

| Ser     | vice Table                             |                        |                                         |              |
|---------|----------------------------------------|------------------------|-----------------------------------------|--------------|
|         | Application Name                       | Protocol *             | Port Start/ICMP Type/IP Protocol        | Port End     |
|         | SMTP                                   | TCP                    | 25                                      | 25           |
|         | SNMP-TCP                               | TCP                    | 161                                     | 161          |
|         | SNMP-TRAPS-TCP                         | TCP                    | 162                                     | 162          |
|         | SNMP-TRAPS-UDP                         | UDP                    | 162                                     | 162          |
|         | SNMP-UDP                               | UDP                    | 161                                     | 161          |
|         | SSH-TCP                                | TCP                    | 22                                      | 22           |
|         | SSH-UDP                                | UDP                    | 22                                      | 22           |
|         | TACACS                                 | TCP                    | 49                                      | 49           |
|         | TELNET                                 | TCP                    | 23                                      | 23           |
|         | TFTP                                   | UDP                    | 69                                      | 69           |
| $\odot$ | VOIP                                   | TCP                    | 5060                                    | 5061         |
| ٠w      | hen a service is in use by Port Forwar | ding / Port Triggering | settings, this service can not apply IC | MP/IP on the |
|         | Add Edit De                            | lete                   |                                         |              |

| Sei | Service Table                         |                         |                                         |             |  |  |
|-----|---------------------------------------|-------------------------|-----------------------------------------|-------------|--|--|
|     | Application Name                      | Protocol *              | Port Start/ICMP Type/IP Protocol        | Port End    |  |  |
|     | SMTP                                  | TCP                     | 25                                      | 25          |  |  |
|     | SNMP-TCP                              | TCP                     | 161                                     | 161         |  |  |
|     | SNMP-TRAPS-TCP                        | TCP                     | 162                                     | 162         |  |  |
|     | SNMP-TRAPS-UDP                        | UDP                     | 162                                     | 162         |  |  |
|     | SNMP-UDP                              | UDP                     | 161                                     | 161         |  |  |
|     | SSH-TCP                               | TCP                     | 22                                      | 22          |  |  |
|     | SSH-UDP                               | UDP                     | 22                                      | 22          |  |  |
|     | TACACS                                | TCP                     | 49                                      | 49          |  |  |
|     | TELNET                                | TCP                     | 23                                      | 23          |  |  |
|     | TFTP                                  | UDP                     | 69                                      | 69          |  |  |
|     | VOIP                                  | TCP                     | 5060                                    | 5061        |  |  |
| * W | hen a service is in use by Port Forwa | rding / Port Triggering | settings, this service can not apply IC | MP/IP on th |  |  |
|     | Add Edit De                           | elete                   |                                         |             |  |  |

#### 步骤3.相应地更新必要字段。

**注意:**在本例中,协议更改为All。

| Se     | Service Table                         |                |                                           |                   |  |  |  |
|--------|---------------------------------------|----------------|-------------------------------------------|-------------------|--|--|--|
|        | Application Name                      | Protocol *     | Port Start/ICMP Type/IP Protocol          | Port End          |  |  |  |
| $\Box$ | SMTP                                  | TCP            | 25                                        | 25                |  |  |  |
|        | SNMP-TCP                              | TCP            | 161                                       | 161               |  |  |  |
|        | SNMP-TRAPS-TCP                        | TCP            | 162                                       | 162               |  |  |  |
|        | SNMP-TRAPS-UDP                        | UDP            | 162                                       | 162               |  |  |  |
|        | SNMP-UDP                              | UDP            | 161                                       | 161               |  |  |  |
|        | SSH-TCP                               | TCP            | 22                                        | 22                |  |  |  |
|        | SSH-UDP                               | UDP            | 22                                        | 22                |  |  |  |
|        | TACACS                                | TCP            | 49                                        | 49                |  |  |  |
|        | TELNET                                | TCP            | 23                                        | 23                |  |  |  |
|        | TFTP                                  | UDP            | 69                                        | 69                |  |  |  |
|        | VOIP                                  | 🗸 All 💦        |                                           |                   |  |  |  |
| * W    | hen a service is in use by Port Forwa | TCP&UDP<br>TCP | g settings, this service can not apply IC | CMP/IP on the Pro |  |  |  |
|        | Add Edit D                            | UDP            |                                           |                   |  |  |  |
|        | Apply Rack Cons                       | ICMP           |                                           |                   |  |  |  |

步骤4.单击"**应用"**。

| Ser | Service Table                          |                        |                                         |              |  |  |
|-----|----------------------------------------|------------------------|-----------------------------------------|--------------|--|--|
|     | Application Name                       | Protocol *             | Port Start/ICMP Type/IP Protocol        | Port End     |  |  |
|     | SMTP                                   | TCP                    | 25                                      | 25           |  |  |
|     | SNMP-TCP                               | TCP                    | 161                                     | 161          |  |  |
|     | SNMP-TRAPS-TCP                         | TCP                    | 162                                     | 162          |  |  |
|     | SNMP-TRAPS-UDP                         | UDP                    | 162                                     | 162          |  |  |
|     | SNMP-UDP                               | UDP                    | 161                                     | 161          |  |  |
|     | SSH-TCP                                | TCP                    | 22                                      | 22           |  |  |
|     | SSH-UDP                                | UDP                    | 22                                      | 22           |  |  |
|     | TACACS                                 | TCP                    | 49                                      | 49           |  |  |
|     | TELNET                                 | TCP                    | 23                                      | 23           |  |  |
|     | TFTP                                   | UDP                    | 69                                      | 69           |  |  |
|     | VOIP                                   | All 🗘                  | -                                       |              |  |  |
| *w  | hen a service is in use by Port Forwar | ding / Port Triggering | settings, this service can not apply IC | MP/IP on the |  |  |
|     | Add Edit Delete                        |                        |                                         |              |  |  |
|     |                                        |                        |                                         |              |  |  |
|     | Apply Back Cance                       | el                     |                                         |              |  |  |

您现在应该已成功编辑RV34x系列路由器上的服务。

#### 删除服务

步骤1.在服务表中,选中要删除的服务的复选框。

| Ser     | Service Table                          |                        |                                         |             |  |  |
|---------|----------------------------------------|------------------------|-----------------------------------------|-------------|--|--|
|         | Application Name                       | Protocol *             | Port Start/ICMP Type/IP Protocol        | Port End    |  |  |
|         | SMTP                                   | TCP                    | 25                                      | 25          |  |  |
|         | SNMP-TCP                               | TCP                    | 161                                     | 161         |  |  |
|         | SNMP-TRAPS-TCP                         | TCP                    | 162                                     | 162         |  |  |
|         | SNMP-TRAPS-UDP                         | UDP                    | 162                                     | 162         |  |  |
|         | SNMP-UDP                               | UDP                    | 161                                     | 161         |  |  |
|         | SSH-TCP                                | TCP                    | 22                                      | 22          |  |  |
|         | SSH-UDP                                | UDP                    | 22                                      | 22          |  |  |
|         | TACACS                                 | TCP                    | 49                                      | 49          |  |  |
|         | TELNET                                 | TCP                    | 23                                      | 23          |  |  |
|         | TFTP                                   | UDP                    | 69                                      | 69          |  |  |
| $\odot$ | VOIP                                   | TCP                    | 5060                                    | 5061        |  |  |
| *w      | hen a service is in use by Port Forwar | ding / Port Triggering | settings, this service can not apply IC | MP/IP on th |  |  |
|         | Add Edit De                            | elete                  |                                         |             |  |  |

步骤2.单击Delete删除服务。

| Service Table                                                                                                    |                  |            |                                  |          |  |  |  |
|----------------------------------------------------------------------------------------------------|------------------|------------|----------------------------------|----------|--|--|--|
|                                                                                                    | Application Name | Protocol * | Port Start/ICMP Type/IP Protocol | Port End |  |  |  |
|                                                                                                    | SMTP             | TCP        | 25                               | 25       |  |  |  |
|                                                                                                    | SNMP-TCP         | TCP        | 161                              | 161      |  |  |  |
|                                                                                                    | SNMP-TRAPS-TCP   | TCP        | 162                              | 162      |  |  |  |
|                                                                                                    | SNMP-TRAPS-UDP   | UDP        | 162                              | 162      |  |  |  |
|                                                                                                    | SNMP-UDP         | UDP        | 161                              | 161      |  |  |  |
|                                                                                                    | SSH-TCP          | TCP        | 22                               | 22       |  |  |  |
|                                                                                                    | SSH-UDP          | UDP        | 22                               | 22       |  |  |  |
|                                                                                                    | TACACS           | TCP        | 49                               | 49       |  |  |  |
|                                                                                                    | TELNET           | TCP        | 23                               | 23       |  |  |  |
|                                                                                                    | TFTP             | UDP        | 69                               | 69       |  |  |  |
|                                                                                                    | VOIP             | TCP        | 5060                             | 5061     |  |  |  |
| * When a service is in use by Port Forwarding / Port Triggering settings, this service can not apply ICMP/IP on the |                  |            |                                  |          |  |  |  |

Delete

Edit

步骤3.单击"**应用"**。

Add

| Service Table                                                                                                    |                  |            |                                  |          |  |  |  |  |
|----------------------------------------------------------------------------------------------------|------------------|------------|----------------------------------|----------|--|--|--|--|
|                                                                                                    | Application Name | Protocol * | Port Start/ICMP Type/IP Protocol | Port End |  |  |  |  |
|                                                                                                    | SMTP             | TCP        | 25                               | 25       |  |  |  |  |
|                                                                                                    | SNMP-TCP         | TCP        | 161                              | 161      |  |  |  |  |
|                                                                                                    | SNMP-TRAPS-TCP   | TCP        | 162                              | 162      |  |  |  |  |
|                                                                                                    | SNMP-TRAPS-UDP   | UDP        | 162                              | 162      |  |  |  |  |
|                                                                                                    | SNMP-UDP         | UDP        | 161                              | 161      |  |  |  |  |
|                                                                                                    | SSH-TCP          | TCP        | 22                               | 22       |  |  |  |  |
|                                                                                                    | SSH-UDP          | UDP        | 22                               | 22       |  |  |  |  |
|                                                                                                    | TACACS           | TCP        | 49                               | 49       |  |  |  |  |
|                                                                                                    | TELNET           | TCP        | 23                               | 23       |  |  |  |  |
|                                                                                                    | TFTP             | UDP        | 69                               | 69       |  |  |  |  |
|                                                                                                    | VOIP             | All \$     |                                  |          |  |  |  |  |
| * When a service is in use by Port Forwarding / Port Triggering settings, this service can not apply ICMP/IP on the |                  |            |                                  |          |  |  |  |  |
| Add Edit Delete                                                                                                    |                  |            |                                  |          |  |  |  |  |
|                                                                                                    |                  |            |                                  |          |  |  |  |  |
|                                                                                                    |                  |            |                                  |          |  |  |  |  |
| Apply Back Cancel                                                                                                   |                  |            |                                  |          |  |  |  |  |

您现在应该已成功删除RV34x系列路由器上的服务。